1- Démarrez les actions de première connexion

| S CONNEXION À VOIRE ESPACE                                                                                                    | Pour activer votre<br>compte client et<br>accéder à votre<br>espace web<br>personnel, cliquez sur<br>le bouton « première<br>connexion »                                                           |
|----------------------------------------------------------------------------------------------------|----------------------------------------------------------------------------------------------------|
| uthentification_mvcportlet&p_p_lifecycle=1&p_p_state=normal&p_p_mode=view&.com_tessi_mb_authentification_mvcportlet_javax.portlet.action=%2Floginf<br>Scantiane<br>Des experts santé pour une complémentaire adaptée<br>CONNEXION À VOTRE ESPACE                                                                                      | Si vous connaissez votre<br>identifiant, cliquez ici                                                                                                    |
| ✓ Je n'al pas encore reçu mon identifiant                                                                                                    | Si vous ne connaissez<br>pas votre identifiant,<br>cliquez ici                                                                                                    |
| Cas où vous avez reçu votre identifiant<br>Mentification mycportiet Joya pullegyde 100 putate normatiop punder verde verde kom testi mbuautnentification mycportiet Joya portiet actione tit noginitier<br>Santiane<br>Des experts santé pour une complémentaire adaptée<br>CONNEXION À VOTRE ESPACE<br>Accédez à votre Espace Assuré | Saisissez votre<br>identifiant, celui-ci se<br>compose du préfixe<br>« SAN » complété de<br>votre n° de contrat.<br>Ex : SAN1234567                                                                |
| Votre Identifiant*                                                                                                    | Saisissez soit votre<br>adresse mail, sauf votre<br>numéro de tél portable,<br>communiqués lors de<br>votre souscription                                                                           |
| Je n'arrive pas a m'identifier                                                                                                    | Pour sécuriser votre<br>accès, recopiez, dans le<br>bloc « Vérification du<br>texte », les caractères de<br>l'image affichée dans le<br>cadre juste au-dessus.<br>Puis cliquez sur<br>« Valider ». |

| _         | Des experts santé pour une complémentaire adaptée<br>CONNEXION À VOTRE ESPACE                    | mail ou numéro de<br>téléphone portable ains<br>que votre date de          |
|-----------|--------------------------------------------------------------------------------------------------|----------------------------------------------------------------------------|
| Ac        | ccédez à votre Espace Assuré                                                                     | naissance.                                                                 |
| Vot       | re Email ou N° Tel portable (Mentionné iors de l'inscription)*                                   | Ces données seront<br>contrôlées à l'étape                                 |
| Dat       | e de naissance *                                                                                 | suivante.                                                                  |
| Vár       | Br41 C2                                                                                          |                                                                            |
| a<br>Ja n | Gréf Jarrive pas a midentifier                                                                   |                                                                            |
|           | X Annuler                                                                                        | Pour sécuriser votre<br>accès, recopiez, dans le<br>bloc « Vérification du |
|           |                                                                                                  | l'image affichée dans le<br>cadre juste au-dessus.                         |
|           |                                                                                                  | Puis cliquez sur<br>« Valider ».                                           |
| ous a     | vez renseigné votre adresse mail à l'étape précédente                                            |                                                                            |
| rer 😪     | Activer votre espace par code Email                                                              | Vous recevez un code à                                                     |
| 109<br>N  | NOREPLY TESSI <noreply@tessi.fr><br/>Mer 25/08/2021 10:09<br/>A: demo@demo.fr</noreply@tessi.fr> | boîte mail                                                                 |
| i31<br>N  | Bonjour<br>vous trouvez votre code Personnel Ci-dessous                                          |                                                                            |
| :26<br>ha | 316654                                                                                           |                                                                            |
| :04<br>   | Répondre Transférer                                                                              |                                                                            |
| 9:02      | Le .                                                                                             |                                                                            |
|           |                                                                                                  |                                                                            |

| thentification_mvcportlet&p_p_lifecycle=1&p_p_state=normal&p_p_mode=view&.com_tessi_mb_authentification_mvcportlet_javax.portlet.action=%2Flogin<br>Scattone<br>Des experts santé pour une complémentaire adaptée<br>CONNEXION À VOTRE ESPACE | Recopiez le code à 6<br>caractères reçu.<br>Puis cliquez sur |
|----------------------------------------------------------------------------------------------------|--------------------------------------------------------------|
| Accédez à votre Espace Assuré Activer votre compte par code Email à usage unique Entrez le code de confirmation rec Code personnel* 316654                                                                                                    | « Valider ».                                                 |
|                                                                                                    |                                                              |

## 2- Complétez vos informations personnelles

| Vos données personnelles                                                                                                    | Option de mise en ligne de vos courriers                                                                                                    | renseignez les champs                                                                                                    |
|----------------------------------------------------------------------------------------------------|----------------------------------------------------------------------------------------------------|----------------------------------------------------------------------------------------------------|
| identifiant * (Vous pouvez l'utiliser Pour votre prochaine connexion)                                                          | Bénéficiez des avantages qu'offrent la réception de vos documents en                                                                                                    | aemanaes.                                                                                                    |
| SAN1234567                                                                                                    | ligne :                                                                                                    |                                                                                                    |
| Téléphone                                                                                                    | Pratique :                                                                                                    | Saisissez et confirmez                                                                                                    |
| 06XXXXXXXX                                                                                                    | Un e-mail vous informe dès la mise en ligne d'un nouveau document sur votre<br>esnace nersonnel. Ces demiers sont consultables 24b/24 et 7/7. De plus, pas de                                                                                                    | vetro met de passo                                                                                                    |
| 00/00/00/00                                                                                                    | risque d'égarer vos documents, ni de perdre du temps dans la recherche de ces                                                                                                    | votre mot de passe.                                                                                                    |
| Adresse e-mail *                                                                                                    | enregistrer sur le support de votre choix, ainsi que de les imprimer.                                                                                                    |                                                                                                    |
| demo@demo.rr                                                                                                    | Sécurisé :                                                                                                    |                                                                                                    |
| Confirmation adresse e-mail *                                                                                                  | Vos documents sont identiques aux documents papier correspondant et ont la                                                                                                    |                                                                                                    |
| demo@demo.fr                                                                                                    | meme valeur jundique, le benefice d'un archivage europe                                                                                                    |                                                                                                    |
| Définition du mot de passe                                                                                                    | Ecologique :<br>Veue failae un caeta pour les promoment al la préreavation des fonête                                                                                                    |                                                                                                    |
|                                                                                                    | vous nates un geste pour avenonmentent et la preservation des torets.                                                                                                    |                                                                                                    |
| wor de basse .                                                                                                    | Grennin :<br>Mas ne payez aucun frais supplèmentaire                                                                                                    | Choisissez votre mode de                                                                                                    |
|                                                                                                    | Réversible :                                                                                                    |                                                                                                    |
| Confirmation mot de passe *                                                                                                    | Vous pouvez choisir à tout moment de revenir aux documents « papier ».                                                                                                    | correspondance favori.                                                                                                    |
|                                                                                                    |                                                                                                    |                                                                                                    |
| Votre mot de passe doit comporter dix caractêres minimum.                                                                      | ou ele choisis de recevoir mes documents sur mon espace personnel plutôt                                                                                                    | Cliquez sur « Valider »                                                                                                    |
| Le nouveau Mot de passe doit comporter un minimum 3 des 4 catégories de                                                        | que par courrier postal ?                                                                                                    | Cilquez sur « valider ».                                                                                                    |
| caractères (majuscules, minuscules, chiffres et caractères spèciaux) et<br>obligatoirement un chiffre et un caractère spècial. | au )'accepte l'utilisation de mes données personnelles(Adresse email,                                                                                                    |                                                                                                    |
|                                                                                                    | numero téléphone portable) pour la gestion de mes contrats.*                                                                                                    |                                                                                                    |
| M Annuler                                                                                                    | ✓ Malifier                                                                                                    |                                                                                                    |
| com_tessi_mb_authentification_mvcportlet&p_p_lifecycle=0&_com_tessi_mb_authent                                                 | ification mycportlet ispPace=%2Flogin.isp& com tessi mb authentification mycportlet account acti                                                                                                    | A read                                                                                                    |
|                                                                                                    |                                                                                                    | nvat                                                                                                    |
| Votre compte est activé                                                                                                    |                                                                                                    |                                                                                                    |
| Votre compte est activé                                                                                                    |                                                                                                    | Vous êtes redirigé sur la                                                                                                    |
| Votre compte est active                                                                                                    | 0                                                                                                    | Vous êtes redirigé sur la                                                                                                    |
| Votre compte est activé                                                                                                    |                                                                                                    | Vous êtes redirigé sur la<br>page de connexion du sit                                                                                                    |
| Votre compte est activé                                                                                                    | VOTRE ESPACE                                                                                                    | Vous êtes redirigé sur la<br>page de connexion du sit<br>web.                                                                                                    |
| Votre compte est activé                                                                                                    | A VOTRE ESPACE                                                                                                    | Vous êtes redirigé sur la<br>page de connexion du sit<br>web.                                                                                                    |
| Votre compte est activé CONNEXION                                                                                              | A VOTRE ESPACE                                                                                                    | Vous êtes redirigé sur la<br>page de connexion du sit<br>web.                                                                                                    |
| Votre compte est activé CONNEXION                                                                                              | VOTRE ESPACE                                                                                                    | Vous êtes redirigé sur la<br>page de connexion du sit<br>web.<br>Vous pouvez renseigner                                                                                                    |
| Votre compte est activé<br>CONNEXION /<br>Section<br>De opperts santé po                                                       | VOTRE ESPACE                                                                                                    | Vous êtes redirigé sur la<br>page de connexion du sit<br>web.<br>Vous pouvez renseigner<br>votre identifiant et votre                                                                               |
| Votre compte est activé CONNEXION / CONNEXION / Constitution Des appris santé por Identifiant :                                | VOTRE ESPACE                                                                                                    | Vous êtes redirigé sur la<br>page de connexion du sit<br>web.<br>Vous pouvez renseigner<br>votre identifiant et votre                                                                               |
| Votre compte est activé CONNEXION / Sontia Des opperts santé po Identifiant :                                                  | A VOTRE ESPACE                                                                                                    | Vous êtes redirigé sur la<br>page de connexion du sit<br>web.<br>Vous pouvez renseigner<br>votre identifiant et votre<br>mot de passe pour vous                                                     |
| Votre compte est activé  CONNEXION  Mentiliant :  Mentiliant :                                                                 | A VOTRE ESPACE                                                                                                    | Vous êtes redirigé sur la<br>page de connexion du sit<br>web.<br>Vous pouvez renseigner<br>votre identifiant et votre<br>mot de passe pour vous<br>connecter                                        |
| Votre compte est activé  CONNEXION   Udentifiant :                                                                             | A VOTRE ESPACE                                                                                                    | Vous êtes redirigé sur la<br>page de connexion du sit<br>web.<br>Vous pouvez renseigner<br>votre identifiant et votre<br>mot de passe pour vous<br>connecter.                                       |
| Vedre compte est activé  CONNEXION                                                                                             | A VOTRE ESPACE                                                                                                    | Vous êtes redirigé sur la<br>page de connexion du sit<br>web.<br>Vous pouvez renseigner<br>votre identifiant et votre<br>mot de passe pour vous<br>connecter.                                       |
| Votre compte est activé  CONNEXION                                                                                             | VOTRE ESPACE                                                                                                    | Vous êtes redirigé sur la<br>page de connexion du sit<br>web.<br>Vous pouvez renseigner<br>votre identifiant et votre<br>mot de passe pour vous<br>connecter.<br>Cliquez sur « Je me                |
| Votre compte est activé                                                                                                    | A VOTRE ESPACE  rue complémentaire adaptée  rue complémentaire adaptée                                                                                                    | Vous êtes redirigé sur la<br>page de connexion du sit<br>web.<br>Vous pouvez renseigner<br>votre identifiant et votre<br>mot de passe pour vous<br>connecter.<br>Cliquez sur « Je me                |
| Votre compte est activé  CONNEXION                                                                                             | A VOTRE ESPACE                                                                                                    | Vous êtes redirigé sur la<br>page de connexion du sit<br>web.<br>Vous pouvez renseigner<br>votre identifiant et votre<br>mot de passe pour vous<br>connecter.<br>Cliquez sur « Je me<br>connecte ». |
| Vetre compte est activé                                                                                                    | A VOTRE ESPACE                                                                                                    | Vous êtes redirigé sur la<br>page de connexion du sit<br>web.<br>Vous pouvez renseigner<br>votre identifiant et votre<br>mot de passe pour vous<br>connecter.<br>Cliquez sur « Je me<br>connecte ». |
| Vetre compte est active                                                                                                    | Conceptionentaire adaptie                                                                                                    | Vous êtes redirigé sur la<br>page de connexion du sit<br>web.<br>Vous pouvez renseigner<br>votre identifiant et votre<br>mot de passe pour vous<br>connecter.<br>Cliquez sur « Je me<br>connecte ». |
| Vote compte est activé                                                                                                    | Image: An and a state of the state of the state of t | Vous êtes redirigé sur la<br>page de connexion du sit<br>web.<br>Vous pouvez renseigner<br>votre identifiant et votre<br>mot de passe pour vous<br>connecter.<br>Cliquez sur « Je me<br>connecte ». |
| Vere comple est active                                                                                                    | A VOTRE ESPACE                                                                                                    | Vous êtes redirigé sur la<br>page de connexion du sit<br>web.<br>Vous pouvez renseigner<br>votre identifiant et votre<br>mot de passe pour vous<br>connecter.<br>Cliquez sur « Je me<br>connecte ». |
| Votre compte est activé                                                                                                    | Premereter                                                                                                    | Vous êtes redirigé sur la<br>page de connexion du sit<br>web.<br>Vous pouvez renseigner<br>votre identifiant et votre<br>mot de passe pour vous<br>connecter.<br>Cliquez sur « Je me<br>connecte ». |

## 3- Accédez à votre espace personnel

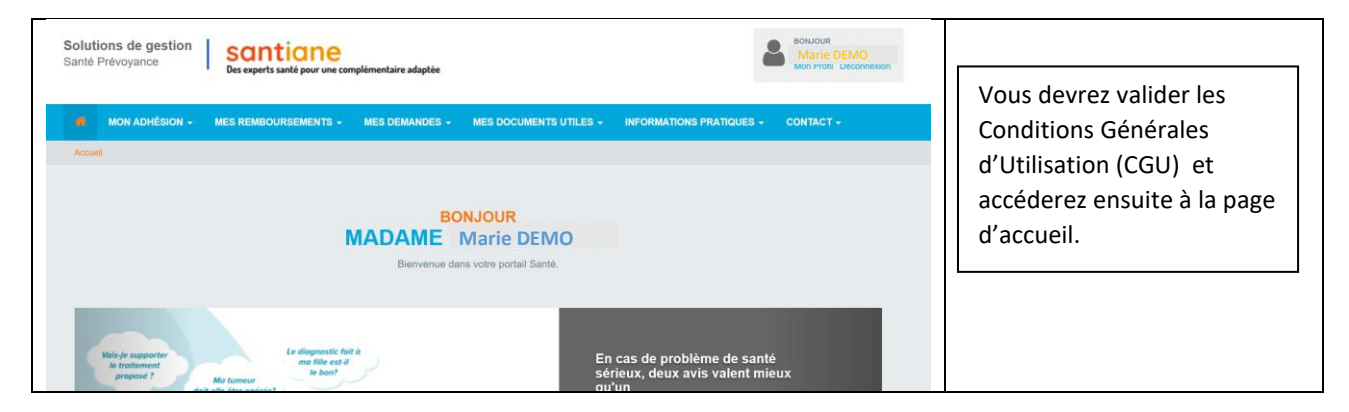